## How to booked onto the Disco via PTA Events

- 1. Go to https://www.pta-events.co.uk/thefoketeam and log in
- 2. From the events page select the number of tickets you would like for each Disco then checkout

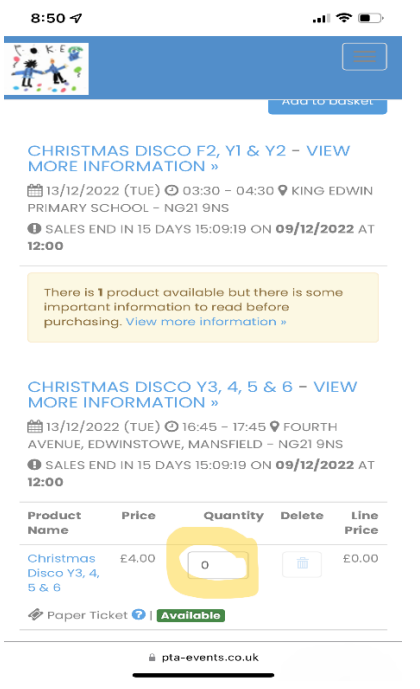

3. You will be asked to complete child's details:

Please ensure you provide any allergy/dietary information we require.

| 8:52 🗸                                                                                                    |                   |
|----------------------------------------------------------------------------------------------------|-------------------|
| C. KEG                                                                                                    |                   |
| We need to capture further information for some<br>of the products you have in your basket. * =<br>Required Field |                   |
| CHRISTMAS DISCO Y3, 4, 5 & 6                                                                                      |                   |
| Child's Name 1 *                                                                                                  | Child's Name      |
| Pupil's class 1 *                                                                                                 | >                 |
| Allergies/Medical (?)<br>Needs 1                                                                                  | Please enter      |
| Collection 1 *                                                                                                    | Please select 🔹 🗢 |
| Chila's Name 2 *                                                                                                  | Child's Name      |
| Pupil's class 2 *                                                                                                 | □                 |
| Allergies/Medical ?                                                                                               | Please enter      |
| Collection 2 *                                                                                                    | Please select 🛛 😂 |
|                                                                                                    |                   |
| Continue to checkout                                                                                              |                   |
| 🗎 pta-events.co.uk                                                                                                |                   |
|                                                                                                    |                   |

## Then continue to checkout

4. You will then be taken to the confirmation screen –

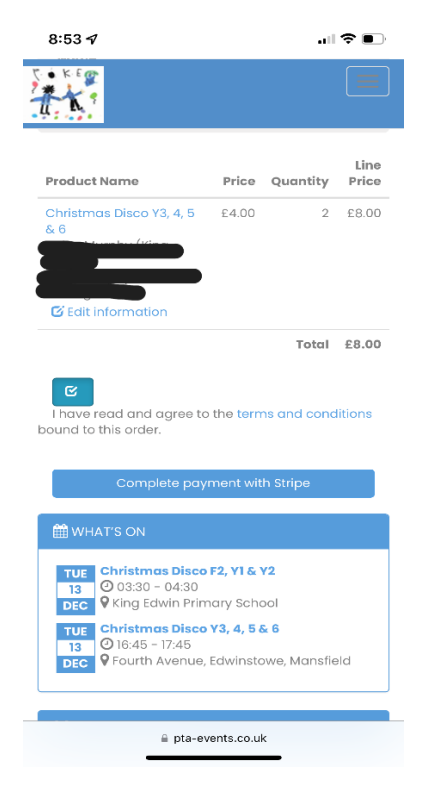

Tick to confirm you have read the terms and conditions and you will be directed to the payment screen, once completed you will received an email to confirm your booking. If you have any problems, please contact the FOKE team directly via email <u>thefoketeam@outlook.com</u> or via Facebook or Instagram